## Health Gorilla is not Loading in my DrChrono Account

07/08/2024 7:41 pm EDT

If the Health Gorilla window does not load in your account, it could be an issue with your browser's cookie settings. This article will review how to change your browser's settings to utilize Health Gorilla in your account for Safari and Chrome browsers.

## Safari

When accessing Health Gorilla in the patient's chart or clinical note, you may see a screen similar to the one below.

| + Add new patient  | Laurie T. Sample (Female   32 years old   Dec. 8, 1990) 🖍 SAJA000001                                                                                                    |  |  |
|--------------------|----------------------------------------------------------------------------------------------------|--|--|
| Demographics       | Phone: (650) 555-5555 Email: sample@fake.com Date Added: Jan. 4, 2022                                                                                                    |  |  |
| Appointments       | Address: 123 hake St Last Scheduled Appt: Fri Jul 14, 2023<br>Sunnyvale, CA 94089 Next Scheduled Appt: Fri Jul 21, 2023                                                                                                    |  |  |
| Clinical Dashboard | CDS: Patient must have documented allergies Adult Immunization Schedule Age: 27-49                                                                                                    |  |  |
| Documents          | 🗭 onpatient access enabled New Referral Fax Demographics 🖨 Print Demographics Apple Health App Data 🖤 Vitals 🕇 Schedule New Appointment                                                                                                    |  |  |
| Eligibility        |                                                                                                    |  |  |
| Tasks 10           |                                                                                                    |  |  |
| Problem List       | Cookies are not turned on or not supported by your browser. You can try and enable cookies specifically for Health Gorilla by clicking the link below.                                                                                                    |  |  |
| Medication List    | Please click here to enable access to Health Gorilla for drchrono                                                                                                    |  |  |
| Send eRx           | If you see this page for the second time it means your browser blocks cookies permanently and we can not do much about it. Please check your browser settings and allow cookies for <a href="https://www.healthgorilla.com">https://www.healthgorilla.com</a> to contact <a href="https://www.healthgorilla.com">support@healthgorilla.com</a> . |  |  |
| Allergy List       |                                                                                                    |  |  |

In order to load the Health Gorilla window, go to the Safari preferences and select the **Privacy** tab. Uncheck the **Prevent cross-site tracking** box. Refresh the page to load the Health Gorilla window.

| • • •                                                                            | Privacy                                                                                                    |  |  |  |
|----------------------------------------------------------------------------------|----------------------------------------------------------------------------------------------------|--|--|--|
| کیک آت است<br>General Tabs AutoFill Pas                                          | swords Search Security Privacy Websites Extensions Advanced                                                                                                    |  |  |  |
| Website tracking:                                                                | ✓ Prevent cross-site tracking                                                                                                    |  |  |  |
| Hide IP address: 🗹 Hide IP address from trackers                                 |                                                                                                    |  |  |  |
|                                                                                  | Your IP address can be used to determine personal information, like<br>your location. To protect this information, Safari can hide your IP<br>address from known trackers. Learn more |  |  |  |
| Cookies and website data: 🗌 Block all cookies                                    |                                                                                                    |  |  |  |
|                                                                                  | Manage Website Data                                                                                                    |  |  |  |
| Apple Pay and Apple Card: 🗹 Allow websites to check for Apple Pay and Apple Card |                                                                                                    |  |  |  |
|                                                                                  | Safari allows you to make purchases on the web using Apple Pay and Apple Card with Touch ID on this Mac.                                                                              |  |  |  |
| Web advertising:                                                                 | Allow privacy-preserving measurement of ad effectiveness                                                                                                    |  |  |  |
|                                                                                  | About Safari & Privacy ?                                                                                                    |  |  |  |
|                                                                                  |                                                                                                    |  |  |  |

## Chrome

When using the Chrome browser, you may see a screen prompting you to log in to Health Gorilla. After attempting to log in, you will see a message that says the app cannot connect.

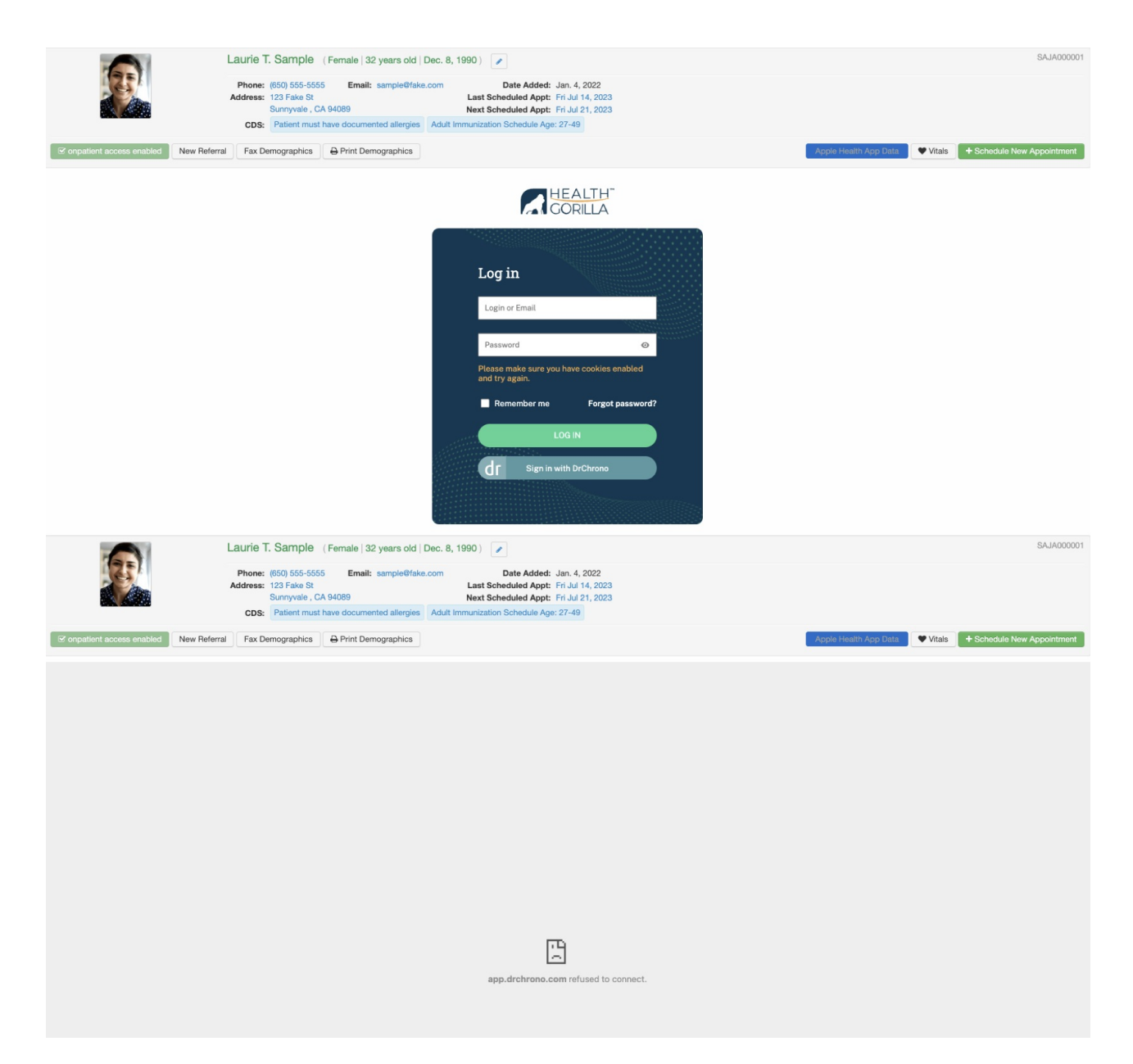

For the window to load, you must allow cookies in your browser settings. Go to Chrome's settings and select Privacy and Security. Allow cookies and refresh the page to load the Health Gorilla window.

| ← co    | ookies and other site data                                                                              | Q Search                              |  |
|---------|----------------------------------------------------------------------------------------------------|---------------------------------------|--|
|         |                                                                                                    |                                       |  |
| General | settings                                                                                                |                                       |  |
| O All   | ow all cookies                                                                                          | ^                                     |  |
| 6       | Sites can use cookies to improve your browsing experie<br>in or to remember items in your shopping cart | ence, for example, to keep you signed |  |
| 6       | Sites can use cookies to see your browsing activity acre<br>personalize ads                             | oss different sites, for example, to  |  |
| ОВ      | ock third-party cookies in Incognito                                                                    | ~                                     |  |
| ОВ      | ) Block third-party cookies ~                                                                           |                                       |  |
| ОВ      | O Block all cookies (not recommended)                                                                   |                                       |  |